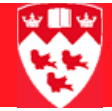

## **Creating a New Effective Term**

**Note** When updating records for future terms, it is imperative that a new effective term is created. The procedure is slightly different for students without registration (in SGASTDN) and after registration (in SFAREGS).

## **Before Registration**

| Accessing the<br>Form     | 1                                                                   | Access SGASTDN.                                                                                                    |  |
|---------------------------|---------------------------------------------------------------------|----------------------------------------------------------------------------------------------------|--|
|                           | 2                                                                   | In the Key Block:                                                                                                    |  |
|                           |                                                                     | a Enter the student ID (please refer to ID Sheet).                                                                                                    |  |
|                           |                                                                     | b Enter the future term where program change is applicable (e.g 200709).                                                                                                    |  |
|                           |                                                                     | c Next Block to the General Learner Block.                                                                                                    |  |
|                           | 3                                                                   | In the General Learner block, click the arrow next to New Term.                                                                                                    |  |
|                           | 4                                                                   | From Options, select Create New Effective Term.                                                                                                    |  |
|                           | 5                                                                   | In the <b>Term</b> field, enter the new term (e.g 200709.                                                                                                    |  |
|                           | 6                                                                   | Save (F10).                                                                                                    |  |
|                           | Note: The New Term field has now been updated with the future term. |                                                                                                    |  |
| Updating the<br>Curricula | In N<br>Cor<br>deg<br>stud                                          | Ainerva, go to SR Admin Menu > Curriculum and Registration<br>htrols Menu and select either Change Primary Curriculum (1st<br>gree) or Change Secondary Curriculum (2nd degree) to update<br>dent curricula information as required. |  |

## **After Registration**

| Accessing the<br>Form     | 1                 | Access SFAREGS.                                                                                                    |
|---------------------------|-------------------|----------------------------------------------------------------------------------------------------|
|                           | 2                 | Exit Distribution Parameters Block (if required).                                                                                                    |
|                           | 3                 | In the Key Block:                                                                                                    |
|                           |                   | a Enter the future term where program change is applicable (e.g 200709).                                                                                                    |
|                           |                   | b Enter the student ID (please refer to ID Sheet).                                                                                                    |
|                           |                   | c Next Block to Enrollment Information Block.                                                                                                    |
|                           | 4                 | Select the Student Term tab.                                                                                                    |
|                           | 5                 | Save (F10).                                                                                                    |
|                           |                   | <b>Note:</b> The <b>Effective Term</b> field has now been updated with the future term.                                                                                         |
|                           |                   |                                                                                                    |
| Updating the<br>Curricula | In I<br>Co<br>(1: | Ainerva, go to SR Admin Menu > Curriculum and Registration<br>ntrols Menu and select either Change Primary Curriculum<br>st degree) or Change Secondary Curriculum (2nd degree) |

to update student curricula information as required.